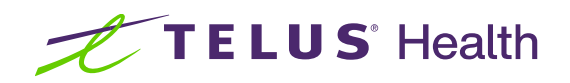

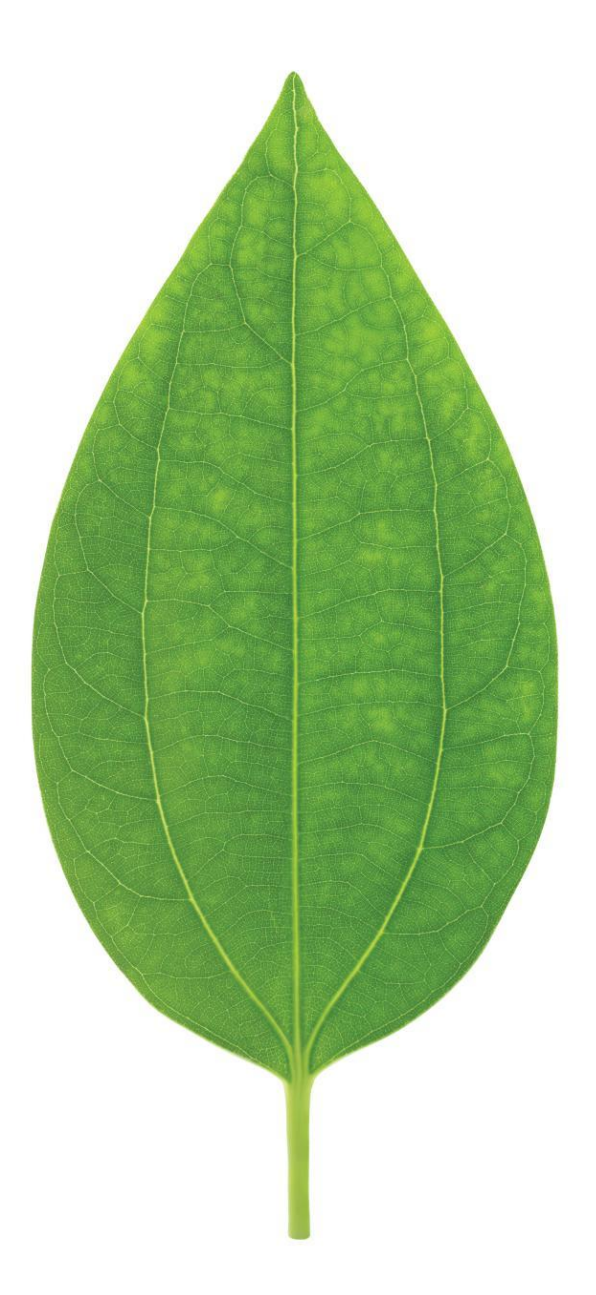

# Imperial Distributors Canada Inc. (IDCI)

Vendor Configuration Guide

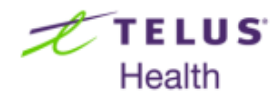

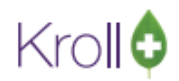

# **Table of contents**

| Overview                                      | 2  |
|-----------------------------------------------|----|
| Vendor Configuration, Ordering, and Receiving | 2  |
| Vendor Configuration                          | 2  |
| Catalog Tab                                   | 4  |
| Ordering Tab                                  | 6  |
| Receiving Tab                                 | 7  |
| General Tab                                   | 9  |
| Updating Catalog Files                        | 10 |
| Checking for Catalog Files                    | 11 |
| Downloading Catalog Files                     | 12 |
| Importing Catalog Files                       | 12 |

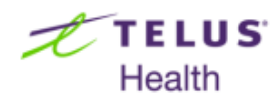

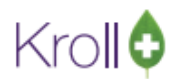

# **Overview**

Imperial Distributors Canada Inc will be integrating its Third Party and Point of Sale Systems with the objective of improving efficiency by amalgamating systems, reducing redundancies and enhancing overall operational execution.

To assist pharmacies with this change, two new vendors have been added to the Kroll application in versions 10.29.35 and higher. Please configure the new vendor (AB and/or BC vendor) and download a catalog to link item numbers to drug packs. Username and passwords can be obtained from Imperial directly. For detailed instructions, please see the following.

# Vendor Configuration, Ordering, and Receiving

The following document provides information on the requirements and set-up of Secure File Transfer Protocol (SFTP) vendor ordering and receiving, specifically to align with changes made by Imperial Distributors Canada Inc. Detailed instructions are given on how to configure your system for vendor communication, how to upload drug orders, how to download invoices into your system, and how to import a catalogue.

## **Vendor Configuration**

This section outlines the configuration settings required to setup Secure File Transfer Protocol (SFTP) ordering and receiving in Kroll.

 From the main screen, go to Utilities > Drug Ordering > Edit Vendor List. The Vendor List Form will appear.

| Vendors [7] |                                  |        |                |                | E2 Ins          |
|-------------|----------------------------------|--------|----------------|----------------|-----------------|
| Name        | Description                      | Cust # | Phone          | Fax            | Min Drder Value |
| ABCC        | Amerisource Bergen Canada        | 000000 | (866) 282-0862 |                | \$1,000.00      |
| Imperial    | Imperial Distributors Canada Inc | 111111 | (877) 484-2287 | (877) 484-5972 | \$1,000.00      |
| K&F         | Kohl And Frisch                  | 222222 | (800) 265-2520 |                | \$1,000.00      |
| McKesson    | McKesson Canada                  | 333333 | (800) 387-6774 |                | \$1,000.00      |
| Nu-Quest    | Nu-Quest Distribution Inc.       | 444444 | (709) 745-8884 | (709) 745-8288 | \$1,000.00      |
| Procurity   | Procurity Inc                    | 555555 | (780) 490-5400 | (780) 490-5423 | \$1,000.00      |
| uniPHARM    | uniPHARM Wholesale Drugs Ltd.    | 666666 | (900) 665-9776 | (604) 270-8537 | \$1,000.00      |

2. Click **Ins** to add a new vendor entry. Select the provincial-specific vendor from the **Type** dropdown menu and click **OK**.

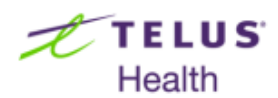

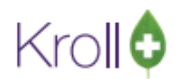

| 🕖 Add Vendor              | X | 🕖 Add Vendor              | × |
|---------------------------|---|---------------------------|---|
| Type IDCI Imperial AB 🗸 🗸 |   | Type IDCI Imperial BC 🗸 🗸 |   |
| Cancel                    |   | Cancel                    |   |

3. Ensure the **Active** checkbox is checked. This will ensure the vendor record is active and orders for that vendor can be generated and received.

| Vendor Info | rmation                     |          |                                |        | Vendor Type                  |                   | Active 🔽     |
|-------------|-----------------------------|----------|--------------------------------|--------|------------------------------|-------------------|--------------|
| Phone       |                             |          | Fax                            |        | Alternate Customer #         |                   |              |
| Catalog O   | r <u>d</u> ering <u>R</u> e | only if  | <u>G</u> eneral<br>Default Ver | ndor 🔹 |                              |                   |              |
| Include     | Drug Packs                  | With Pos | itive On Ha                    | nd Qty | Update Default Drug Pack UPC | Only if Blank     | •            |
| Update Us   | er Cost 0                   | Never    |                                | -      | Add New Drug Pack UPCs       | Never             | •            |
| Update Us   | er Cost 1                   | Never    |                                | -      | Try to Link Unlinked C       | atalog Items To I | Drug Packs 🗹 |
| Last Catalo | og Date                     |          |                                |        | Au                           | to-Generate Iten  | n Numbers 🗾  |
|             |                             |          |                                | V OK   | Cancel                       |                   |              |

- Name: Enter the name of the vendor.
- **Description**: Enter the vendor description.
- **Phone:** Enter the vendor's phone number.
- **Fax:** Enter the vendor's fax number.
- **Customer #:** Enter your pharmacy's unique vendor account number (provided by the vendor).
- Alternate Customer #: Enter an alternate customer number (if available)

Optionally, the old Imperial vendor can be inactivated by unchecking the Active box on the Vendor Information screen. This will remove the old entry from the list of available vendors when generating orders and communicating with vendors.

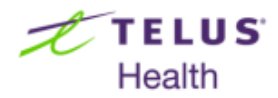

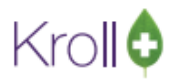

## Catalog Tab

| Name<br>Description<br>Phone                | Fax                       | Vendor Type<br>Customer #<br>Alternate Customer # |                       | Active       |
|---------------------------------------------|---------------------------|---------------------------------------------------|-----------------------|--------------|
| Catalog Ordering Re<br>Update Purchase Cost | Only if Default Vendor    |                                                   |                       |              |
| Include Drug Packs                          | With Positive On Hand Qty | Update Default Drug Pack U                        | JPC Only if Blank     | -            |
| Update User Cost 0                          | Never •                   | Add New Drug Pack UPCs                            | Never                 | -            |
| Update User Cost 1                          | Never                     | Try to Link Unlinke                               | ed Catalog Items To D | orug Packs 🔽 |
| Last Catalog Date                           |                           |                                                   | Auto-Generate Item    | Numbers 📃    |
|                                             |                           | OK Cancel                                         |                       |              |

This section describes the contents of the **Catalog** tab on the **Vendor Information** screen.

**NOTE**: The fields on this screen are determined by the values entered in the **User Cost 0 Label**, **User Cost 1 Label**, etc. fields in **File > Configuration > Store > Drug**. These values are also reflected on the Drug card, General tab.

- Update Purchase Cost: This configuration determines if and when the Purchase field on the Drug card gets updated during a [Vendor] catalog load
  - Never: The purchase price is never updated during a catalog load.
  - Always: The purchase price is always updated during catalog load, even for non-default vendors.
  - Only if Default Vendor: The purchase price is updated during a catalog load only if the vendor is set as the Default Vendor on the Drug card.
- Include Drug Packs with Positive On Hand Qty: When this option is checked, loading a catalog will update the purchase price for drugs with a negative (-), positive (+), and with zero (0) on-hand quantity. Note that the catalog price will override whatever is currently listed in the Purchase Price field on the Drug card.

NOTE: This option has no function when the Update Purchase Cost is set to 'Never'.

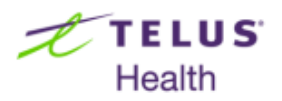

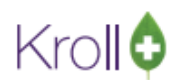

- Update User Cost 0: This option determines if and when the Update User Cost 0 field on a Drug card gets updated during a [Vendor] catalog load.
  - Never: The Update User Cost 0 field is never updated during a catalog load.
  - Always: The Update User Cost 0 field is always updated during a catalog load, even for non-default vendors.
  - Only if Default Vendor: The Update User Cost 0 field is updated during a catalog load only if the vendor is set as the Default Vendor on the Drug card.
- Update User Cost 1: This option determines if and when the User Cost 1 field on the Drug card gets updated during a [Vendor] catalog load.
  - Never: The Update User Cost 1 field is never updated during a catalog load.
  - Always: The Update User Cost 1 field is always updated during a catalog load, even for non-default vendors.
  - Only if Default Vendor: The Update User Cost 1 field is updated via a catalog load only if the vendor is set as the Default Vendor on the Drug card.
- Last Catalog Date: This is a read-only field that displays the last time a catalog was uploaded into the system.
- Update Default Drug Pack UPC: This configuration determines if and when the default UPC field on the Drug card gets updated during a catalog load.
  - Never: The UPC field is never updated during a catalog load.
  - Always: The UPC field will get updated every time a catalog is loaded.
  - Only if Blank: The UPC field will only be updated during a catalog upload when the field is blank; otherwise the existing entry in the UPC field will remain unchanged.
  - Only if Default Vendor: The UPC field will only be updated during a catalog load only if only if the vendor is set as the Default Vendor on the Drug card.
- Add New Drug Pack UPCs: This configuration determines if and when a new UPC that exist in the catalog but not in the Drug card gets added. Note that even when a new UPC is added as a result of this configuration, it will not be set as the default UPC; rather, it will be added as a supplementary UPC in the UPC tab on the Drug card.
  - Never: New drug pack UPCs will never be added to the Drug card during a catalog load.
  - Always: New drug pack UPCs will always be added to the Drug card during a catalog load.
  - Only if Default Vendor: New drug pack UPCs will only be added to the Drug card during a catalog load only if the vendor is set as the Default Vendor on the Drug card.

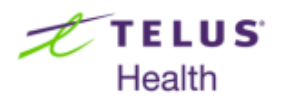

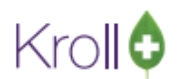

- Try to Link Unlinked Catalog Items to Drug Packs: When this option is checked, Kroll will attempt to link item numbers in the catalog that are not yet attached to the Drug card.
- Auto-Generate Item Numbers: When this option is checked, the item number that the vendor uses to identify order items is auto-generated. This option is normally used by Direct Vendors only, and is not permitted for vendors with Electronic Ordering (Ordering tab) and/or Electronic Receiving (Receiving tab) values set to anything other than 'None'.

### **Ordering Tab**

This section describes the contents of the **Ordering** tab on the **Vendor Information** screen.

| Vendor Inform                | nation                                     |          |                                                   | and the second second se |          |
|------------------------------|--------------------------------------------|----------|---------------------------------------------------|----------------------------------------------------------------------------------------------------|----------|
| Name<br>Description<br>Phone | Fax                                        |          | Vendor Type<br>Customer #<br>Alternate Customer # |                                                                                                    | Active 🗐 |
| Catalog Org                  | dering Beceiving Gene<br>rdering he famili | •        | Print Order report                                | Prompt •                                                                                                    |          |
| First N<br>Second N          | ione<br>ione                               | <u>.</u> |                                                   |                                                                                                    |          |
|                              |                                            | ✓ OK     | X Cancel                                          |                                                                                                    |          |

- Electronic Ordering: Select the appropriate option from the dropdown menu
- Group POs by: This option determines how purchase order (PO) items are grouped. The following options are available from the First and Second dropdown menus:
  - Catalog Special Handling
  - Drug Group (Ordering)
  - Drug Location
  - o Drug Schedule

If you select **Drug Schedule**, for example, from the **First** dropdown menu, the PO items will be grouped by drug schedule, and a separate PO number will be generated for each drug schedule. If you select **Drug Group (Ordering)**, for example, from the **Second** dropdown menu, the items in each drug schedule PO will be subcategorized according to drug group.

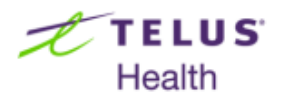

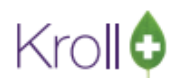

- Print Order report: This option determines if a Print Order report is generated when placing an order.
  - Yes: A Purchase Order report will be sent directly to the printer once an order is placed.
  - No: A Purchase Order report will not be generated when an order is placed.
  - Prompt: The Purchase Order report options screen will appear once an order is placed.
     This screen allows you to configure report options prior to printing, previewing, or exiting the report.
- Minimum Order Value: Enter the minimum value of drugs required to place an order with the vendor.

### **Receiving Tab**

This section describes the contents of the Receiving tab on the Vendor Information screen.

| C Vendor Information                                             |                          |      |                                                   |             |          |
|------------------------------------------------------------------|--------------------------|------|---------------------------------------------------|-------------|----------|
| Name<br>Description<br>Phone                                     | Fax                      |      | Vendor Type<br>Customer #<br>Alternate Customer # |             | Active 🗖 |
| Catalog Ordering Be                                              | ceiving <u>G</u> eneral  | •    | Print Receive report                              | 40 <b>-</b> |          |
| Update Purchase Cost<br>Update User Cost 0<br>Update User Cost 1 | Always<br>Never<br>Never | •    | Default Action when PC<br>Treat as no stock rece  | D not found |          |
|                                                                  |                          | _    |                                                   | _           |          |
|                                                                  |                          | 🗸 ок | X Cancel                                          |             |          |

- **Electronic Receiving:** Select the vendor from the dropdown menu.
- Update Purchase Cost: This configuration determines if and when the Purchase field on the Drug card gets updated when an electronic invoice is received.
  - Never: The purchase price is never updated when an electronic invoice is received.
  - Always: The purchase price is always updated when an electronic invoice is received, even for non-default vendors.

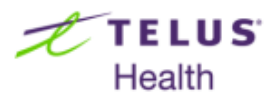

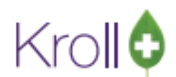

• Only if Default Vendor: The purchase price is updated when an electronic invoice is received, only if the vendor is set as the Default Vendor on the Drug card.

**NOTE**: Only items listed in the invoice will have their cost fields updated.

- Update User Cost 0: This option determines if and when the Update User Cost 0 field on a Drug card gets updated when an electronic invoice is received.
  - Never: The Update User Cost 0 field is never updated during a catalog load.
  - Always: The Update User Cost 0 field is always updated during a catalog load, even for non-default vendors.
  - Only if Default Vendor: The Update User Cost 0 field is updated during a catalog load only if the vendor is set as the Default Vendor on the Drug card.
- Update User Cost 1: This option determines if and when the User Cost 1 field on the Drug card gets updated when an electronic invoice is received.
  - Never: The User Cost 1 field is never updated when an electronic invoice is received.
  - Always: The User Cost 1 field is always updated when an electronic invoice is received.
  - Only if Default Vendor: The User Cost 1 field is updated when an electronic invoice is received only if the vendor is set as the Default Vendor on the Drug card.
- Print Receive report: This option determines if a Print Receive report is generated when an electronic invoice is received.
  - Yes: The report will be sent directly to the printer once the Processing Invoice File(s) task is complete.
  - No: The report will not be printed after the Processing Invoice File(s) task is complete.
  - Prompt: The Receiving Order Report options screen will appear once the Processing Invoice File(s) task is complete. This screen allows you to configure report options prior to printing, previewing, or exiting the report.
- Default Action when PO not found: This option lets you set the default action when there is no PO found in Kroll that matches the PO coming in on the Vendor invoice file. This occurs when an order is sent to the vendor outside of the Kroll application.
  - Treat as no stock received: Inventory and prices for products in the invoice will not get updated in Kroll. The invoice will be marked as Received.
  - Treat like no-PO received: Inventory and prices for products in the invoice will get updated in Kroll even when there is no matching PO in the Kroll system. The invoice will be marked as Received.

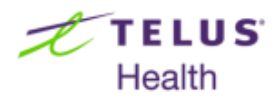

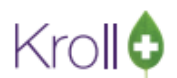

• Skip PO: Inventory and prices for products in the invoice will not get updated in Kroll. The invoice will be marked as Outstanding so it can be received later.

## **General Tab**

This section describes the contents of the General tab on the Vendor Information screen.

| Vendor Information              |                         |                 | ×        |
|---------------------------------|-------------------------|-----------------|----------|
| Name                            | Vendor Type             | IDCI Imperial 🛲 | Active 🗌 |
| Description                     | Customer #              |                 |          |
| Phone Fax                       | Alternate Customer #    |                 |          |
| Catalog Ordering Receiving Gene | eral                    |                 |          |
| Remote Type SFTP ~              | Local Working Directory |                 |          |
| Remote                          | Remote Path             |                 |          |
| Server ftporder.idci.ca         | Order                   |                 |          |
| Port 22 🗹 Use default           | Invoice                 |                 |          |
| User                            | Catalog                 |                 |          |
| Password Not Set                |                         |                 |          |
|                                 |                         |                 |          |
|                                 |                         |                 |          |
|                                 |                         |                 |          |

Remote Type: This option lets you select the method by which orders are placed to the vendor.
 Most stores will use the option SFTP (Secure File Transfer Protocol).

**NOTE**: If you wish to change the Remote Type value, you must contact the vendor so that they can make the same configuration change on their end. If the store and the vendor have mismatched Remote Type values, orders will not be successfully sent or received.

- Remote: This section determines what login credentials are needed when placing an order to a vendor, if applicable.
  - Server: Enter the SFTP server name of the vendor or IP address.
    - ftporder.idci.ca
  - Port: Click to select 'Use default'
    - Default setting = 22
  - User: Enter the user name that has been assigned by the vendor.
  - Password: Enter the password that has been assigned by the vendor.

**NOTE**: Users will be provided a new log-in and password communicated by Imperial Distributers. Upon receipt of a new log-in and password, the previous will be disabled.

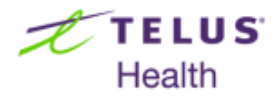

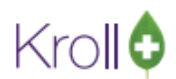

- Local Working Directory: This field displays the path where the vendor files are temporarily stored.
  - Enter a folder location on your local machine.
- Remote Path: This field displays the path where the vendor order(s), catalog(s), and invoice(s) are stored. The remote path locations are defined by the vendor

#### **Updating Catalog Files**

To successfully transition from the old Imperial vendor to the new, once the new vendor is configured, please download an Imperial catalogue and link items to drug packs. This will enable ordering from the newly configured vendor when generating the next purchase order.

This section outlines the process for updating catalog files. When you perform this task, you instruct the system to download one or more catalog files posted on the vendor's server.

To begin updating the catalog, execute the following steps.

- 1. Go to Utilities > Drug Ordering > Communicate with > [IDC BC] or [IDC AB].
- 2. Place a checkmark next to 'Download Catalog'.

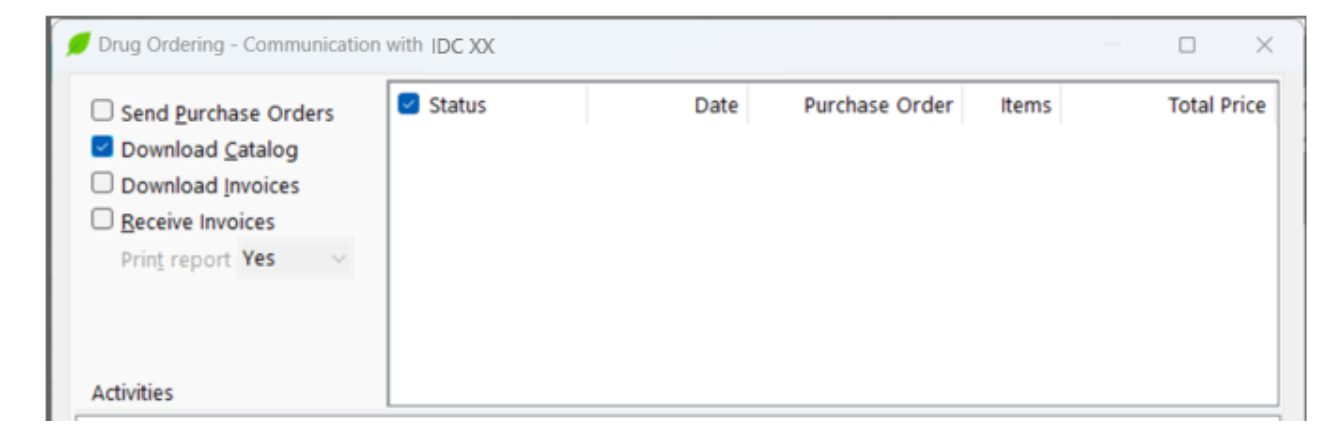

#### 3. Click Start or press Enter on the keyboard to begin the process.

The process to download catalog files consists of three tasks:

- Checking for catalog files
- Downloading catalog files
- Importing catalog files

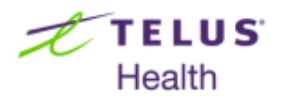

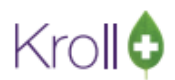

Checking for catalog files and downloading catalog files are performed in sequence. Importing catalog files is executed after logging out of the vendor's server.

#### **Checking for Catalog Files**

This task involves checking all available catalog files on the vendor's server and determining if there are any new files that need to be imported into Kroll.

| Checking for Catalog Files  |                                                                                                    |
|-----------------------------|----------------------------------------------------------------------------------------------------|
| Downloading Catalog file(s) |                                                                                                    |
| Logging out of FTP Server   |                                                                                                    |
| Importing Catalog File(s)   |                                                                                                    |
|                             |                                                                                                    |
|                             |                                                                                                    |
|                             |                                                                                                    |
|                             |                                                                                                    |
|                             |                                                                                                    |
|                             |                                                                                                    |
| Checking for Catalog Files  |                                                                                                    |
|                             |                                                                                                    |
| × Cancel                    |                                                                                                    |
|                             | Checking for Catalog Files Downloading Catalog file(s) Logging out of FTP Server Importing Catalog File(s) Checking for Catalog Files Checking for Catalog Files Checking for Catalog Files |

When checking is complete the informational panel will show many files were found. The next task, Downloading Catalog File(s), will already be in progress.

| Checking for Catalog Files  | 2 File(s) found |
|-----------------------------|-----------------|
| Downloading Catalog file(s) |                 |

If no catalog files were found, the Downloading Catalog File(s) task will be skipped, as there are no files to download. Later, the Importing Catalog File(s) task will also be skipped. If this occurs upon the first catalogue communication with the new Imperial vendor, please contact the Imperial helpdesk to have a catalogue file posted.

| A Checking for Catalog Files | No file found |
|------------------------------|---------------|
| Downloading Catalog file(s)  | Skipped       |

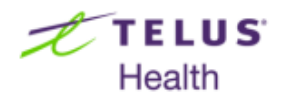

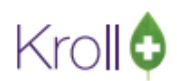

#### **Downloading Catalog Files**

After **Checking for Catalog Files**, the **Downloading Catalog File(s)** task will begin. As soon as each file is downloaded, the information panel will show the corresponding filename. You can look at the two progress bars at the bottom of the screen to determine the progress of the download. The top progress bar shows what percentage of all catalogs have been downloaded and the bottom progress bar shows what percentage of each catalog has been downloaded.

| Downloading Catalog file(s) |          |
|-----------------------------|----------|
| abp1110210 downloaded       |          |
| Checking for Invoice Files  |          |
| Retrieving Invoice File(s)  |          |
| Logging out of FTP Server   |          |
| Importing Catalog File(s)   |          |
| Processing Invoice File(s)  |          |
|                             |          |
|                             |          |
|                             |          |
|                             |          |
| Downloading Catalog file(c) | =n*>     |
| Catalog Tile(s)             | 0*       |
|                             | 0.6      |
|                             | X Cancel |

The catalog files will be downloaded in the designated vendor folder where they will sit until they are imported into Kroll. Once all catalog files are downloaded, the information panel will show a status of **Completed**.

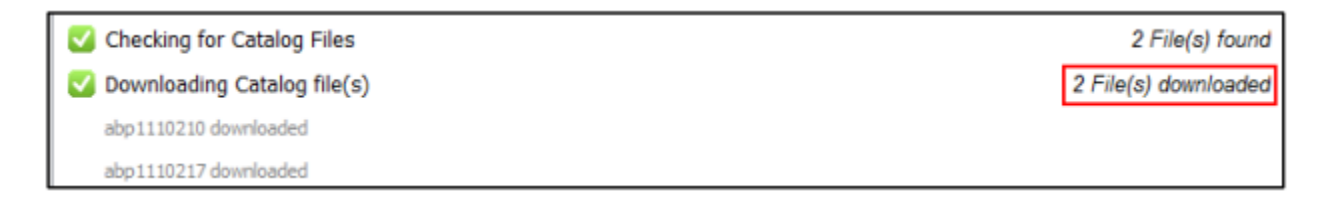

#### Importing Catalog Files

The **Importing Catalog Files** task is automatically performed after logging out of the vendor's server. This task will update new catalog information into the Kroll database.

| Logging out of FTP Server | Completed |
|---------------------------|-----------|
| Importing Catalog File(s) |           |

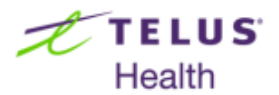

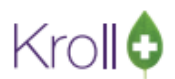

The **Load Catalog** screen will appear. No intervention is required here; the information panel simply displays the progress of the catalog import.

| 🚺 Cr                             | el C                                                              | sad Catalog                                                                                                    |  |
|----------------------------------|-------------------------------------------------------------------|----------------------------------------------------------------------------------------------------|--|
| Se                               | File                                                              | Constant Statement Statement Statement                                                                                                    |  |
| i) se                            | In                                                                | Parameters                                                                                                    |  |
| v d                              | ne                                                                | Vendor                                                                                                    |  |
|                                  |                                                                   | - top top to the second second s |  |
|                                  |                                                                   |                                                                                                    |  |
| 80                               |                                                                   | Load Cancel Loading catalog                                                                                                    |  |
| 80                               | P                                                                 | control processing a                                                                                                    |  |
| -                                |                                                                   |                                                                                                    |  |
| L d                              | Upd                                                               | ating Catalog from                                                                                                    |  |
| Cł<br>Re                         | e Upd<br>Wan<br>Crea                                              | lating Catalog from<br>ning: This update will take approximately 6 minutes.<br>ting Temporary Tables                                                                                                    |  |
| Re<br>Re                         | te Upd<br>Wan<br>Crea<br>str Insta                                | lating Catalog from<br>ning: This update will take approximately 6 minutes.<br>sting Temporary Tables<br>illing UDFs                                                                                                    |  |
| Re<br>Re<br>Re<br>Lo             | tri Upd<br>Wan<br>Crea<br>tri Insta<br>Popi                       | lating Catalog from<br>ning: This update will take approximately 6 minutes.<br>sting Temporary Tables<br>sling UDFs<br>ulating Temporary Tables                                                                                                    |  |
| Re<br>Re<br>Lo<br>Lo             | tri Upd<br>Creatinsta<br>99 Load                                  | lating Catalog from the proximately 6 minutes.<br>ating Temporary Tables<br>alling UDFs<br>ulating Temporary Tables<br>ding catalog<br>ing catalog items to drug packs if necessary                                                                                                    |  |
| Re<br>Re<br>Lo<br>D              | ter Upd<br>Wan<br>Creater Insta<br>91 Load<br>np Linki            | lating Catalog from<br>ning: This update will take approximately 6 minutes.<br>ating Temporary Tables<br>ulating UDFs<br>ding catalog<br>ing catalog<br>ating catalog items to drug packs if necessary<br>ating drug pack prices if necessary                                                                                                    |  |
| Re<br>Re<br>Lo<br>In<br>Pr       | ter Upd<br>Wan<br>Cree<br>ter Insta<br>99 Load<br>np Linki<br>Upd | lating Catalog from<br>ning: This update will take approximately 6 minutes.<br>ating Temporary Tables<br>alling UDFs<br>ding Temporary Tables<br>ding catalog<br>ing catalog items to drug packs if necessary<br>ating drug pack prices if necessary                                                                                                    |  |
| Re<br>Re<br>Lo<br>Lo<br>Pr       | ter Upd<br>Creater Insta<br>99 Load<br>100 Linki                  | lating Catalog from<br>ning: This update will take approximately 6 minutes.<br>ating Temporary Tables<br>alling UDFs<br>ulating Temporary Tables<br>ding catalog<br>ing catalog items to drug packs if necessary<br>ating drug pack prices if necessary                                                                                                    |  |
| Re<br>Re<br>Lo<br>In<br>Pr       | tri Crea<br>etri Insta<br>99 Load<br>Inkia<br>Upd                 | lating Catalog from<br>ning: This update will take approximately 6 minutes.<br>ating Temporary Tables<br>alling UDFs<br>ulating Temporary Tables<br>ding catalog<br>ing catalog items to drug packs if necessary<br>ating drug pack prices if necessary                                                                                                    |  |
| Ch<br>Re<br>Re<br>Lo<br>Lo<br>Pr | e Upd<br>Wan<br>Cree<br>tr Insta<br>Pop<br>Load<br>p Linki        | lating Catalog from<br>ning: This update will take approximately 6 minutes.<br>ating Temporary Tables<br>sling UDFs<br>ulating Temporary Tables<br>ding catalog<br>ing catalog items to drug packs if necessary<br>ating drug pack prices if necessary                                                                                                    |  |

When all files have been imported into the database, the information panel will show a status of **Completed**.

If there are any questions about configuring the vendor in Kroll, please reach out to the Kroll Help Desk at 1-800-263-5876.

For all other inquiries related to this transition or for assistance with the username and password, please contact Imperial Distributors IT support desk at: support.it@idci.ca